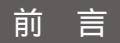

### 感谢您购买步步高产品!

为了使用方便,确保您能充分利用本机的功能 和特点,在使用本产品前,敬请仔细阅读本机 使用说明书。

本机支持MP3/WMA/WAV格式文件播放,支持 ID3信息显示及歌词同步显示。

FM调频收音/校园频道收音,可存多个电台,并可 录制您喜爱的电台节目内容。

支持BM3文件播放,全屏同步可视口语、听力学 习并可进行A-B段复读、跟读、对比等功能。 支持TXT格式的电子书阅读,提供4行8列全屏显 示并可边听音乐边看电子书。

电子词典模块支持词典格式文件(.DCT),能实现单词查询、发音(需装入音库),屏幕取词翻译,自建生词本等功能。

重要资料请您另做备份或进行记录,如因操作不 当、维修或其它原因造成的机内资料损失,本公 司将不承担责任,敬请谅解。

如果您在使用过程中有什么意见及建议,欢迎 您与本公司客户服务部联系。 ·地址供话见"售后服务"信息

东莞市步步高教育电子产品有限公司

用户可从http://www.eebbk.com网站下载本机最新驱动及固件升级软件

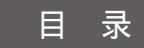

### 01...使用之前

01--注意事项 03--主机外观图介绍 03--连接耳机 04--充电介绍

### 05...开/关机

05--开启电源

05--关闭电源

06...主菜单介绍

07...锁定功能

### 08....与计算机连接

08--推荐计算机配置

- 08--安装驱动及固件升级软件
- 11--与计算机连接
- 12--安全退出连接

### 12...下载软件介绍

- 12--启动程序
- 13--软件界面介绍
- 16--下载文件
- 16--上传文件
- 17--删除文件

### 18...音乐播放

18--界面介绍 19--音乐设置介绍 20--播放、暂停、停止 20--音量调节 20-- 上一曲、下一曲洗择 21--A-B段重复 22--目录浏览 23-- 收藏 夹 浏 览 24--同声跟唱 25--9种音效模式选择 26--SRS设置 27-- 用户音效编辑 28--高低音 29--5种播放模式选择 30--10秒浏览 31--2种歌词显示方式选择

### 32...收音功能

32--手动搜索电台

33--收音设置介绍

34--电台浏览

35--自动搜索电台

36--存储电台

37--选择频道

38--编码格式选择

39--采样频率选择

40--FM录音

### 41...录音功能

41--录音播放 42--录音设置介绍 43--A-B段重复 44--目录浏览 45--编码格式选择

46--采样频率选择

47--MIC录音

#### 48...口语训练

48--口语播放

- 49--口语设置介绍
- 50--目录浏览
- 51--同声跟读
- 51-- 回戶成误
- 52--子音同步
- 53--A-B段复读

54--跟读对比

#### 55...听力训练

### 55--A-B段复读 57--列表浏览

58...电子书

### 59...电子词典

59--列表介绍 60--单词发音 61--返回列表 62--添加生词 63--生词设置 64--单词查询 65--屏幕取词

### 66...系统设置

66--界面介绍 67--语言 68--屏时间 68--定时关机 69--待机美机 70--开机画面 70--屏除所有 72--恢复默认值 73--关于 73--退出

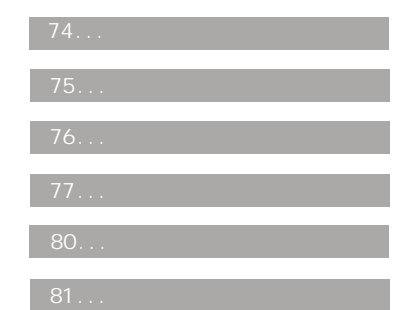

# 使用之前

注意事项

本机内置锂电池,可反复充电使用。充电时,请使用步 步高专用充电适配器或通过USB转接头(或加USB延长 线)连接计算机对本机进行充电。

面 请勿将本机放置在高温或潮湿的环境中,否则会减少电 池的容量和使用寿命。

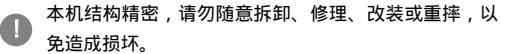

📗 请避开灰尘较多的场所 , 勿使异物进入本机内。

- 切勿用有机溶剂清洗机身。
- 📗 不应遭受水滴或者水溅。

若因干扰等因素引起本机无法正常操作,可用一针形物 按复位键进行复位。 锂电池使用须知:

如果电池更换不当会有爆炸危险,只能用同样类型或等 效类型的电池来更换。

耳机使用:

请使用本机专用耳机。使用耳机聆听时,请将音量调至 适当大小,以免损害您的听力。

关于交通安全:

请不要在骑自行车、摩托车时使用耳机,这样不仅非常 危险,而且可能违反交通法规。步行(尤其是过人行横 道)时,如果耳机音量过大,将非常危险。

# 主机外观图介绍

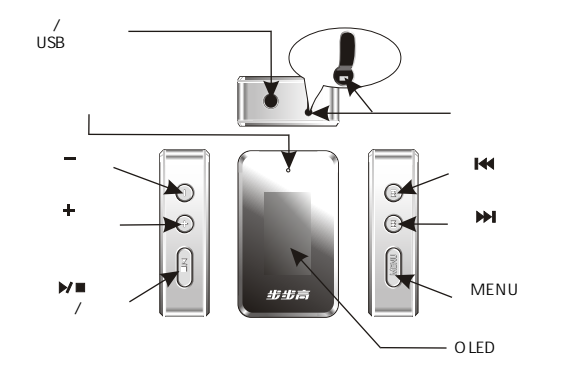

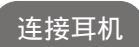

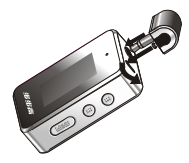

如图所示,将耳机插头插入数码 随身听耳机/充电插孔(USB接口),再 将另一端固定柱插入复位键所在的插 孔,然后旋转卡住可固定耳机。

充电介绍

通过充电适配器充电:

请将充电适配器电源插头插入插座,此时充电适配器上红灯亮,再将充电适配器另一端插入数码随身听耳机/充电插孔(USB接口)。

电池充满后数码随身听OLED显示屏上电池电量图标显 示"□"。

通过USB连线充电:

请将数码随身听与随机附送的USB转接头(或加USB延长线)及计算机连接。

电池充满后数码随身听0LED显示屏上电池电量图标显示 "□"。

· 充电时,已进行了的"定时关机"、"待机关机"设置无效。

# 开/关机

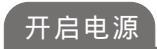

按 "▶■ " 键启动电源,0LED显示屏显示开机信息 后进入到音乐界面。

·如果之前已进行了操作,则显示开机信息后,将回到上一次功能界面。

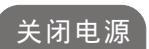

按住"▶■"键,0LED显示屏将显示关闭电源画面,当"正 在关机……"进度条显示完毕后关机。

低电时OLED显示屏上电池电量图标显示为" 🔲 "。

本机提供"定时关机"、"待机关机"2种关机方式选择。 用户自行设置关机时间长短后,系统将在设定的时间内关机。 具体操作见"系统设置"中的"定时关机"、"待机关机"功 能介绍。

# 主菜单介绍

在各功能界面长按"MENU"键将弹出主菜单,按" ₩ " 或" ▶ "键进行选项,按"MENU"键进入选项。

### 主菜单有如下10个选项:

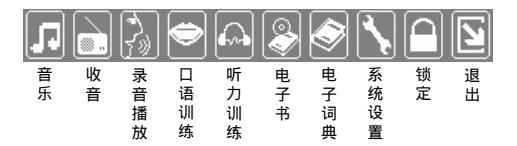

-进入各选项界面,短按"NENU"键将弹出相应子菜单,如"音乐设置"、"收音设置"等,具体操作后面将一一介绍。 - 在各子菜单界面,可直接按"▶■"键返回上一级界面。

# 锁定功能

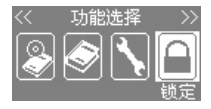

开机后长按 "MENU" 键弹出主 菜单,按 " I◀ " 或 " ▶ I" 键选择 " "图标。

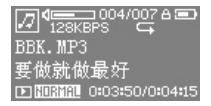

按"MENU"键选定后,OLED显示 屏会有" 📓"图标显示,表示已将 按键锁定。

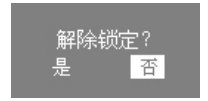

此时操作其它按键,将弹出提示 框,然后按"₩"或">>> "键选择 "是"或"否",按"MENU"键确 认。

以上是在音乐界面设置的锁定功能介绍,其它界面(如电子书等)会因界面不同而无"圖"图标显示,但设置锁定后操作其它按键会有锁定提示,请按照提示进行操作。

# 与计算机连接

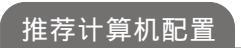

### 计算机系统应具备如下条件:

- · Windows98SE/ME/2000/XP
- · 奔腾133MHz以上 支持USB端口
- ·CD-ROM驱动器 ·20MB以上可用硬盘空间

## 安装驱动及固件升级软件

安装固件升级软件的同时也安装了WIN98 USB驱动程序。

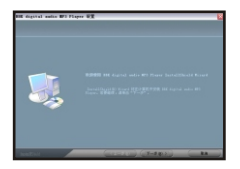

● 将随机光盘放入计算机CD-ROM驱动器内,然后选择CD-ROM驱动器内,然后选择CD-ROM驱动器,找到本机适用的驱动及固件升级软件文件夹并打开,双击
● 劉 "图标开始进行安装。点选 "下一步(N)"继续。

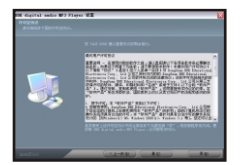

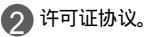

 · 接受安装许可证协议条款请点选"是 (Y)",进入下一步安装。
 · 不接受安装许可证协议请点选"否 (N)",将退出本软件的安装。

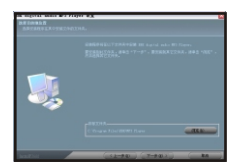

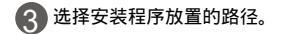

- · 要安装于图中所示路径,请点选"下 一步(<u>N</u>)"继续。
- · 要安装于其他路径,请点选"浏 览(<u>R</u>)…"进行选择。

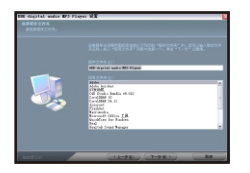

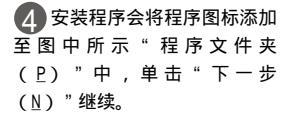

 您可以输入新的文件夹名称,或 从"现有文件夹(X)"列表中 进行选择。

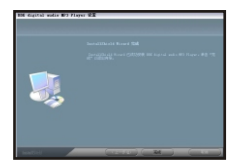

**5** 点选"完成",结束软件安装过程。

- ·安装过程中,如果出现"CRC Error"或"CRC 错误"提示,请点击"忽略"即可继续安装。
- 软件安装后,可通过USB转接头(或加USB延长线)将本机与计算机 连接,然后打开计算机中已安装好的固件升级软件,点选"开始" 按钮即可执行操作。
- 卸载本软件,请选择"开始 程序 BBk digital audio Mp3 Player 卸载"。
- 用户可从http://www.eebbk.com网站下载本机最新驱动及固件升级软件。

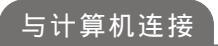

数码随身听与计算机之间的文件传输,必须先用随机附送的USB转接头(或加USB延长线)将数码随身听与计算机连接。

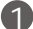

) 把USB转接头的一端插入计算机的USB接口。

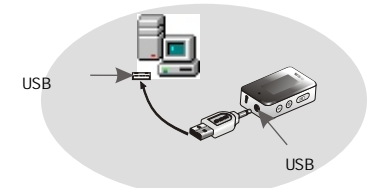

(2)

再将USB转接头另一端插入数码随身听USB接口。

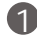

) 数 码 随 身 听 成 功 连 接 后 , 0LED显 示 屏 上 显 示 " READY " 字样。

· 第一次连接计算机时会显示找到新硬件,若连接不上,请用一针形物按数码随身听上复位键,再重新连接计算机。

· 文件传输时,数码随身听OLED显示屏上显示"WRITING"字样。传输完成后显示"READY"字样。

· 如果对本机进行了一些设置后要保存当前设置,请先关机后再将本机与 计算机连接。

### 安全退出连接

在WINXP/2000操作系统下,当数码随身听与计算机连接 时,计算机右下角会出现" S "小图标。

使用结束后,要退出与计算机的连接,请先点击计算机右 下方" \$\$ "小图标,按计算机提示操作,成功后再将数码随身 听拔下。

·如果在退出与计算机的连接之前,"步步高数码随身听下载软件" 已打开,请先将其关闭,再安全退出连接。

## 下载软件介绍

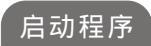

将光盘中"步步高数码随身听下载软件"复制到桌 面,然后双击桌面软件程序快捷图标即可启动程序。

使用"步步高数码随身听下载软件"时请勿同时连接两个移动硬盘。

## 软件界面介绍

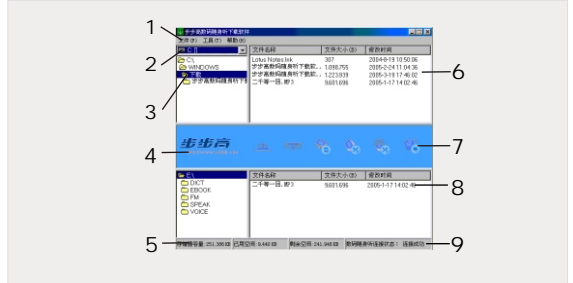

以上图片中当前存储器容量显示因所购产品内置容量不同而不同。

1 主菜单命令栏: 文件(F)、工具(T)、帮助(H)三个选项。 文件(F)菜单命令一览 · 上传文件(Ctrl+U):把上传界面中所选文件上传到计算机中。 · 下载文件(Ctrl+L):把下载界面中所选文件下载到数码随身听中。 · 退出程序(Ctrl+X):将退出本软件。 工具(T)菜单命令一览

- ·刷新界面(Ctrl+R):刷新整个界面。
- ·删除文件(Ctrl+D):将上传界面中选定的单个或多个文件删除。
- ·删除所有文件(Ctrl+Alt+F):将当前目录下所有文件删除。

帮助(H)菜单命令一览

- 步步高下载软件版权(Ctrl+A):主要介绍本软件的软件版本及步步高网站等信息。
- · 连接步步高网站(Ctrl+C):连接"步步高教育电子产品有限公司"
   网站查询或下载所需内容。
- ·简要操作说明(Ctrl+H):软件按钮简要操作说明。
- ·检查网上更新:包括数码随身听歌词编辑器和数码随身听下载软件。
- 2 选择文件路径:

在计算机中选择要下载或上传的文件所在路径。

3 选择文件夹:

在计算机中选择要下载或上传的文件所在文件夹。

4 连接步步高网站:

进入"步步高教育电子产品有限公司"网站查询或 下载所需内容。

#### 5 当前存储器状态:

此界面显示当前存储器(即数码随身听)容量、已用 空间、剩余空间、数码随身听连接状态。

| 6 | 下载界面:                                                                                                    |
|---|----------------------------------------------------------------------------------------------------|
|   | 将计算机中的文件进行选择后显示在该界面。                                                                                                    |
| 7 | 软件命令快捷按钮:                                                                                                    |
|   | <ul> <li>(上传文件):把上传界面(即数码随身听中的内容)中所选文件上传到计算机中。</li> <li>(下载文件):把下载界面中所选文件下载到数码随身听中。</li> <li>(刷新界面):刷新整个界面。</li> <li>(删除文件):将上传界面中选定的单个或多个文件删除。</li> <li>(删除所有文件):将当前目录下所有文件删除。</li> <li>(退出程序):将退出本软件。</li> </ul> |
| 8 | 上传界面:                                                                                                    |
|   | 显示成功连接后当前存储器(即数码随身听)中所<br>有文件内容。                                                                                                    |
| 9 | 连接状态:                                                                                                    |
|   | 显示当前数码随身听与计算机连接状态。                                                                                                    |
|   |                                                                                                    |

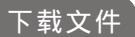

·请勿在文件传输过程中拔下USB连线,否则将导致数据出错。

·用户若要下载桌面文件,请先将其放置到其他目录下再进行下载操作。

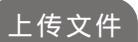

先选择要上传文件所在路径、文件夹(选择并打开),然后在 上传界面(即数码随身听中的内容)选定要上传的文件,再点选 软件命令快捷按钮中的" <u>小</u>"(上传文件)按钮[或点选"文件 (F) 上传文件Ctrl+U"项],将所选文件上传至选定位置。

·请勿在文件传输过程中拔下USB连线,否则将导致数据出错。

## 删除文件

删除文件:在上传界面选定要删除的单个或多个文件后, 点选软件命令快捷按钮中的" 🔩"(删除文件)按钮[或点选 "工具(T) 删除文件Ctrl+D"项],即可执行操作。

删除所有文件:在上传界面(即数码随身听中的内容)选 定要删除的目录后,点选软件命令快捷按钮中的" 🐝 "(删 除 所 有 文 件)按钮[或 点 选 " 工 具 (T) 删除 所 有 文 件 Ctrl+Alt+F"项],即可删除该目录下的所有文件。

 ·删除文件操作只能删除上传界面(即数码随身听)中文件。文件一旦 被删除将无法恢复,因此请特别小心。

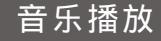

# 界面介绍

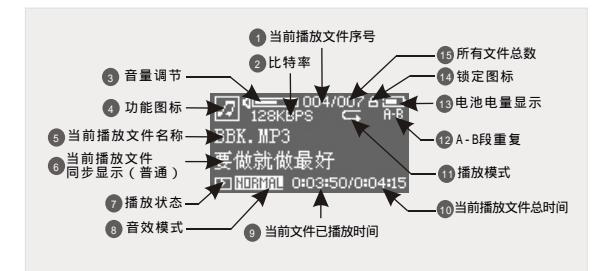

开机后,本机默认进入音乐界面。

若0LED显示屏显示"无音乐文件"时,则表示此时机内 无音乐文件。用户需通过USB转接头(或加USB延长线)将 计算机中的音乐文件传输至本机中(具体操作可参见"电子 移动硬盘"介绍或"下载软件介绍"中的"下载文件"功 能介绍。)。

本机支持MP3/WMA音乐文件播放。

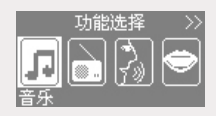

也可长按 "MENU" 键弹出主菜 单界面,按" I≪ " 或 " ▶ " 键选 择 " **Γ**"" 图标。

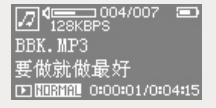

再按"MENU"键确认并进入音 乐界面。

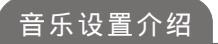

在音乐界面,短按"MENU"键将弹出"音乐设置"界面,按 "₩"或"₩"键进行选项,按"MENU"键进入选项。

"音乐设置"界面有如下12个选项:

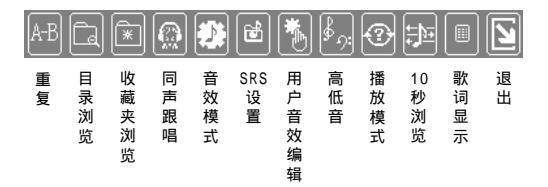

### 播放、暂停、停止

待机状态下,按"▶■"键播放,再按一次"▶■"键则暂停 播放。要恢复播放,再按一次"▶■"键即可。

按住"▶■"键2秒左右停止播放。

.默认状态下,所有歌曲播放结束后,将返回到第一首歌曲的等待播放状态。

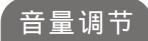

按"+"或"-"键表示增大音量或减小音量。

·按住"+"或"-"键不放,则连续增大或减小音量。

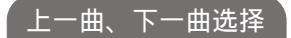

按"₩"或"₩"键可进行上一曲或下一曲的选择。

·播放、暂停状态下,按住"₩ "或"₩ "键不放,则执行快退或 快进功能。

### A-B段重复

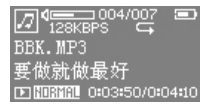

在音乐播放状态下,按" ₩"或 " ▶ "键选择要进行A-B段重复的文 件。

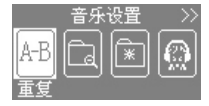

短按"MENU"键弹出"音乐设 置"界面后按"I◀"或"▶Ⅰ"键选 择" 2013"图标,按"MENU"键确认则 选择A点,此时OLED显示屏上显示"A-"。选择B点时再重复如上操作。

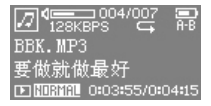

选定A、B点后,OLED显示屏上显示"A-B"字样,机器将选定的A-B段 重复播放。

☑ 128KBPS 004/007 ■ BBK.MP3 要做就做最好 ☑ 跏跏跏矶 0:03:56/0:04:15

按"MENU"键即取消A-B段重复。

目录浏览

用户传输到本机的音乐文件可进入"目录浏览"选项查看。

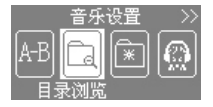

在"音乐设置"界面按 "₩"或"₩""键选择""图 标,按"MENU"键进入。

| 🖃 ai | :/        |
|------|-----------|
| - 63 | BBK-1.mp3 |
| - 63 | BBK-2.mp3 |
| - 63 | BBK-3.mp3 |

按" + "或" - "键选择上、 下曲(按" I≪ "键则返回上一级界 面;选定曲目后按" MENU"键确认并 播放)。

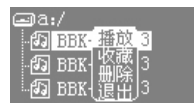

在目录浏览列表界面按 "▶" 2键出现下拉菜单。按" I44 " 或"▶" 2键进行选择后按" MENU " 键确认。

·若机内无音乐文件,则选择"目录浏览"时提示:"无音乐文件"。

·选择下拉菜单中"播放"项后确认则播放选定文件(可选定文件夹 播放)。 选择"收藏"项后确认则将选定文件保存到"收藏夹",可从"收 藏夹浏览"中查看到。

选择"删除"项后确认则删除选定文件。

选择"退出"项后确认则退出当前下拉菜单选项。

## 收藏夹浏览

在"目录浏览"中将文件收藏后,可进入到"收藏夹浏 览"中查看。

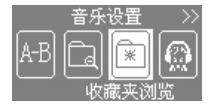

在"音乐设置"界面按 " I ◀ " 或 " ▶ Ⅰ " 键选择 " 💽 " 图 标,按 " MENU " 键进入。

| 園收  | 藏夹        |  |
|-----|-----------|--|
| -17 | BBK-1.mp3 |  |
| - 🗗 | BBK-2.mp3 |  |
| -7  | BBK-3.mp3 |  |

按" + "或" - "键选择上、 下曲(按" ◄ "键则返回上一级界 面;选定曲目后按"MENU"键确认并 播放)。

| 園 收藏夹    |     |
|----------|-----|
| · 伊 B 播放 | трЗ |
| ● ⑦ 日義登  | mp3 |
| 67 B1復出  | mp3 |

在收藏夹列表界面按 " ▶ " 键出 现下拉菜单。按 " ▶ " 或 " ▶ " 键 进行选择后按 " MENU " 键确认。

·若未将音乐文件进行收藏,则选择"收藏夹浏览"时提示:"无收藏文件"。

 选择下拉菜单中"播放"项后确认则刷新界面并播放选定文件,此 时播放状态为只播放收藏夹内的所有文件。
 选择"上移"项后确认则改变当前收藏夹中播放顺序,如选定第2
 个文件后选"上移"项则变为第1个文件。
 选择"移出"项后确认则将选定文件从收藏夹内移出。
 选择"退出"项后确认则规出当前下拉菜单选项。
 收薪夹中可收薪12个文件。

同声跟唱

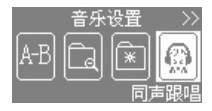

在"音乐设置"界面,按 "◀"或"▶1"键选择"圆"图 标后,按"MENU"键进入。

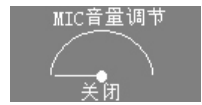

在"MIC音量调节"界面,按 " ◀ " 或 " ➡ " 键进行MIC音量 调节。

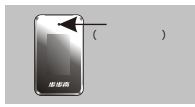

通过麦克风进行跟唱,此时左右 声道可同时听到播放的母音和跟唱的 子音。

- ·MIC音量调节范围:关闭(默认值),1-9,最大音量。
- ·通过麦克风进行跟唱时,请尽量将麦克风靠近声源。
- ·通常我们称播放的文件为母音,通过麦克风跟唱的声音为子音。

## 9种音效模式选择

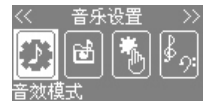

在"音乐设置"界面,按" ₩ " 或" ₩ "键选择" <u>○</u>" "图标后,按 "MENU"键进入。

"音效模式"项中有9种音效模式可供选择。按" ◄ " 或" ▶ "键进行选择的同时可听到效果,按"MENU"键确 认并返回上一级菜单。

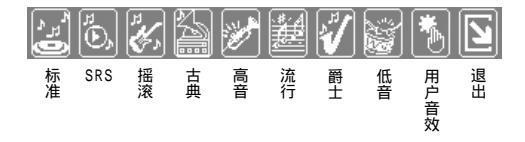

### 9种音效模式在音乐界面对应显示的图标如下: <u>|10FMAL</u>标准(默认值) <u>\$P\$5</u> \$P\$ <u>ROCK</u> 摇滚

| CLASSIC | 古典 | TREBLE | 高音 | POP  | 流行   |
|---------|----|--------|----|------|------|
| JAZZ    | 爵士 | BASS   | 低音 | USER | 用户音效 |

# SRS设置

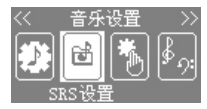

在 " 音乐设置 " 界面,按 " ₩" 或 " ₩ " 键选择 " 📴 " 图标后,按 " MENU " 键进入。

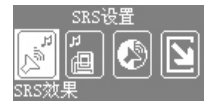

按 " I≪ "或 " ▶ " 键选择 " 🗾 "图标后,按 "MENU" 键进 入。按 " I≪ "或 " ▶ " 键在0-10 数值间调整。

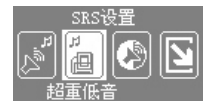

按 " I ← "或 " ▶ " 键选择 " I 图标后,按 "MENU" 键进 入。按 " I ← "或 " ▶ " 键在0-10 数值间调整。

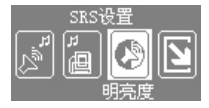

按 " I◀ "或 " ▶I " 键选择 " 🙆 "图标后,按 " MENU " 键进 入。按 " I◀ "或 " ▶I " 键在低、 中、高之间调整。

26

- · 在SRS效果、明亮度界面可设置SRS WOW效果;超重低音界面可加强超重低音的低音增强功能。
- ·设置SRS功能后,播放时间会相应的缩短。

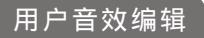

用户还可自行进行音效编辑。

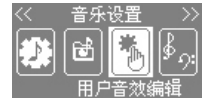

在"音乐设置"界面按" ◀ " 或" ▶ "键选择" 🚺"图标后,按 "MENU"键进入。

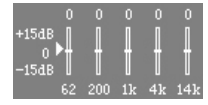

"用户音效编辑"界面有5个频率 点可供调整,默认频率点为62Hz。按 " I ◀ "或 " ➡ " 键进行频率点选 择,按 " + "或 " ━ " 键进行频率点 调整。

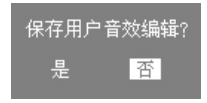

调整后按"MENU"键将弹出提示 框。按" I ← " 或" ▶ " 键选择 "是" 或"否" (按"MENU"键确 认)。

 用户音效编辑界面共有5个频率点可供调整:62Hz、200Hz、1KHz、4KHz、 14KHz。每个频率点在+15dB~-15dB范围内调整。

高低音

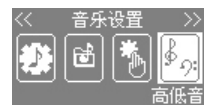

在"音乐设置"界面按 "I≪"或"➢I"键选择" <u>∭</u>" 图标后,按"MENU"键进入。

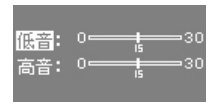

按"+"或"-"键在高低音间 切换。按" I≪ "或" ▶ "键在0-30范围内调整。

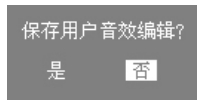

调整后按"MENU"键将弹出提示 框。按" ◄ "或" ▶ "键选择 "是"或"否"(按"MENU"键确 认)。

# 5种播放模式选择

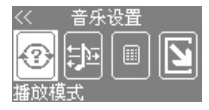

在"音乐设置"界面按" ◄ " 或" ➡ "键选择" ②" 图标后, 按"MENU"键进入。

本机提供5种播放模式选择。在"播放模式"界面,按 " ₩ "或" ₩ " 键选择不同的播放模式,按"MENU" 键确 认并返回上一级菜单。

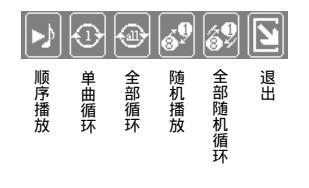

5种播放模式在音乐界面对应显示的图标如下:
 顺序播放(默认值,无播放模式图标显示)
 单曲循环
 全部循环
 随机播放
 全部循环
10秒浏览

10秒浏览,即播放每个文件的前10秒内容,然后停在最 后一个文件并播放。

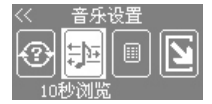

|     | 在"    | 音乐     | 设置   | " | 界 面        | 按 |
|-----|-------|--------|------|---|------------|---|
| " ₩ | " 或 " | ₩ "    | 键选择  | " | <u>;</u> , | 冬 |
| 标后, | 按"≬   | IENU " | 键进入。 |   |            |   |

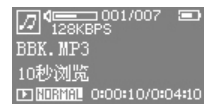

进入音乐界面,0LED显示屏将显 示"10秒浏览"字样并开始播放机内 所有音乐文件的前10秒内容。

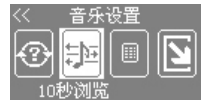

按"▶■"键,弹出"音乐设 置"界面,即取消10秒浏览设置。

## 2种歌词显示方式选择

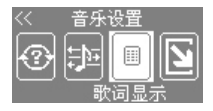

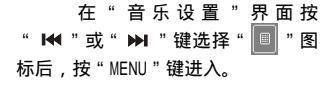

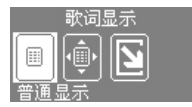

在"歌词显示"界面有2种歌词显示方式可供选择,分别是:" 🛄"(普通显示)和" 💽"(全屏显示)。按 "MENU"键确认并返回上一级菜单。

·默认值为普通显示。普通显示:显示1行歌词:全屏显示:显示4行歌词。

 全屏显示设置只对有歌词的文件有效,播放状态下将实现全屏显示 功能。

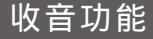

## 手动搜索电台

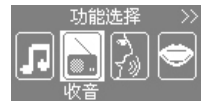

|     | ť | 打 | ት " | ME | ENU | "  | 键    | 弹 | 出 | ŧ | 菜 |
|-----|---|---|-----|----|-----|----|------|---|---|---|---|
| 单,  | 按 | " | M   | "  | 或   | "  | ₩    | " | 键 | 选 | 择 |
| " 💽 | " | 冬 | 标,  | 按  | " M | E١ | NU " | 铤 | 进 | λ | 0 |

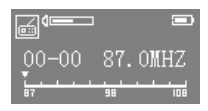

进入手动搜索电台界面。

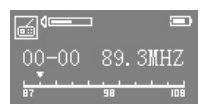

按" ◀ " 或" ▶ " 键进行手动 搜索电台, OLED显示屏显示的频率值会 有相应地变化。

# 收音设置介绍

在收音界面,短按"MENU"键弹出"收音设置"界面,按 "I◀"或"≫I"键进行选项,按"MENU"键进入选项。

#### "收音设置"界面有如下7个选项:

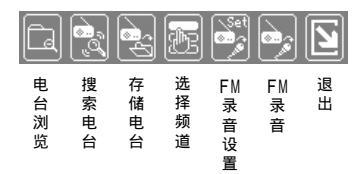

电台浏览

用户手动/自动搜索(见"手动搜索电台"/"自动搜索 电台"介绍)到的电台存储(见"存储电台"介绍)后,可 进入"收音设置"界面的"电台浏览"项中查看。

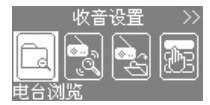

|   | 在 " 收 音 设 置     | " | 界  | 面 | 按 |
|---|-----------------|---|----|---|---|
| " | ₩ " 或 " 🗭 " 键选择 | " | Ca | " | 冬 |
| 标 | , 按"MENU"键进入。   |   |    |   |   |

| 01 | 89.3MHZ  |
|----|----------|
| 02 | 90.0MHZ  |
| 03 | 96.OMHZ  |
| 04 | 101.2MHZ |

89.3MH7

02 90.01收回

04

96.01

按" + "或" - "键选择上、 下电台(按" ₩ "键返回上一级界 面;选定电台后按"MENU"键确认并 收听。)。

在目录浏览列表界面,按 " ➡ " 键出现下拉菜单。按 " ➡ "或" ➡ "键进行选择后按 "MENU"键确认。

·若机内无收音电台,则选择"电台浏览"时提示:"没有已存的收 音电台!"。

选择下拉菜单中"收听"项后确认则收听选定电台。
 选择"删除"项后确认则删除选定的收音电台。
 选择"退出"项后确认则退出当前下拉菜单选项。

## 自动搜索电台

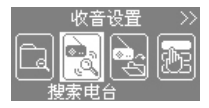

在" 收 音 设 置" 界 面 按 " ₩ " 或" ₩ " 键选择" 🔜 " 图 标,按" MENU" 键进入。

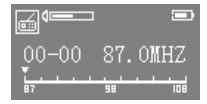

进入收音界面后开始自动搜索电 台。搜索过程中,本机会将收到的电台 自动存储。

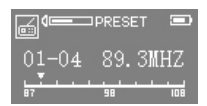

自动搜索结束后转到预设 (PRESET)的第一个存储电台位置开始 收听。

- 自动搜索过程中操作按键无功能。
- ·按"₩"或"₩"键可进行已存储电台的选择。
- · 按 " ₩■ " 键后, 0LED显示屏上 " PRESET " 字样消失时, 可转换到手动搜 索电台界面。

## 存储电台

搜索到您喜爱的电台节目时,可将其进行存储。 存储方式有两种·

一种是在自动搜索时,机器会将自动搜索到的电台预设存 储。(见前面的"自动搜索电台"介绍)

另一种是手动搜索电台后,进入"收音设置"界面进行"存 储电台"项选择。(见下面的操作步骤)

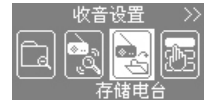

在"收音设置"界面,按" I44 " 或" ▶Ⅰ"键选择" 🔜"图标,按 "MENU"键进入。

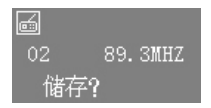

进入存储电台界面后将弹出提示 框,按" ₩ "或" ▶ "键选择要存 储电台的位置。

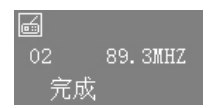

按"▶■"键确认储存,提示"完成"(按"MENU"键取消储存)。

- ·普通频道可存储30个电台,校园频道可存储10个电台。
- ·手动存储电台后,按"▶■"键进入预设(PRESET),按"₩"或"▶Ⅰ" 键即可进行选台。

# 选择频道

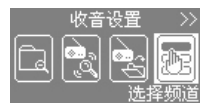

|   |     | 在"       | 收音设置"   | 界面按   |
|---|-----|----------|---------|-------|
| " | M   | " 或 "    | ▶ "键选择" | 🔚 " 图 |
| 标 | , 技 | e " MENU | 」"键进入。  |       |

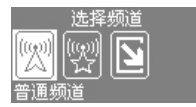

在"选择频道"界面,按 " ₩ " 或" ▶ " 键选择" 普通 频道" 或" 校园频道" 项,选定 后按"MENU" 键进入。

·普通频道:87.0MHZ-108.0MHZ;校园频道:76.0MHZ-87.0MHZ。

## 编码格式选择

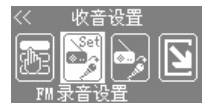

在"收音设置"界面按"₩" 或"▶" "键选择" 🔯 "图标,按 "MENU"键进入。

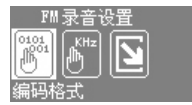

在"FM录音设置"界面,按 " I ≪ " 或 " ▶ 1" 键选择 " 编码格 式 " 项,按 " MENU " 键进入。

编码选择: ☑ IMADPCM □ MSADPCM D PCM

按" ₩ " 或" ▶ " 键进行3种 编码格式选择(默认值为 IMADPCM)。

- 若选择大于8KHz的采样频率后再选择PCM编码,会有提示框出现
 "注意采用PCM编码,采样率变为8KHz!"。

### 采样频率选择

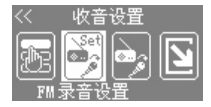

在"收音设置"界面按 "₩"或"▶"键选择" 题 "图 标,按"MENU"键进入。

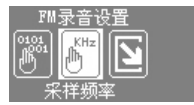

在 "FM录音设置"界面,按 " I≪ " 或 " ▶ " 键选择 " 采样频 率 " 项,按 "MENU " 键进入。

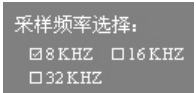

按"₩"或"₩" 键可进行 3种采样频率选择(默认值为 8KHz)。

·若先选择PCM编码格式后,再选择大于8KHz的采样频率,会有提示框出现:"注意采样率大于8KHz,编码改为IMADPCM!"。

接收到电台节目后,可将电台节目录制成录音文件。

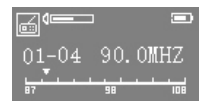

在收音界面,按" ₩"或" ₩" 键选择要录制的电台。

短按 "MENU" 键弹出 " 收音 设置 " 界面。按 " ा ◄ " 或 " ▶ " 键选择 " 🛃 " 图标。

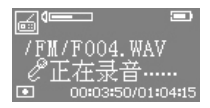

录音保存...

按"MENU"键确认并开始录 制电台节目。

按" MENU" 键停止录音,此时 0LED显示屏上显示"录音保存…"字 样后返回到收音状态。

- ·录制电台时,请查看电池电量是否充足,低电时有提示。
- 在录制电台的同时也可收听电台节目。
- 收音录音文件按"F001, F002....."顺序录制,生成WAV文件,并自动保存到"FM"文件夹(可通过下载软件或打开可移动磁盘查看),并可在录音描放界面收听。

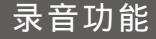

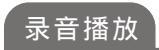

收音录音文件("FM"文件夹中的内容)及MIC录音 文件("VOICE"文件夹中的内容)可在录音播放界面进 行播放。

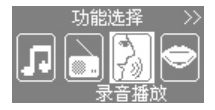

ဖြေ 004/007 🔳 32 КВРS

NURMAL 0:00:00/0:03:55

D NORMAL 0:00:07/0:03:55

F004. WAV

F004. WAV

长按"MENU"键弹出主菜单, 按"₩"或"▶"键选择" 📓 " 图标,按"MENU"键进入。

在录音播放界面,按 " 🖊 " 或

" ▶ "键选择已录制的录音文件。

选定要播放的录音文件后,按

" ▶■ " 键开始播放。

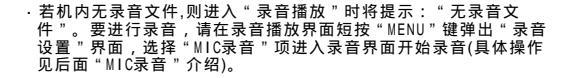

### 录音设置介绍

进入"录音播放"界面后,短按"MENU"键将弹出"录 音设置"界面。按" I≪ "或" ▶ "键进行选项,按 "MENU"键进入选项。

#### "录音设置"界面有如下5个选项:

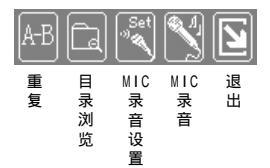

A-B段重复

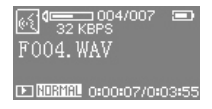

在录音播放状态下,按"I≪I" 或"▶I"键选择要进行A-B段重复 的文件。

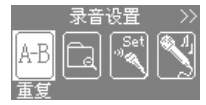

短按"MENU"键弹出"录音设置" 界面,按"I←"或"▶I"键选择"I+ "图标,按"MENU"键确认则选择A 点,此时OLED显示屏上显示"A-"。 选择B点时再重复如上操作。

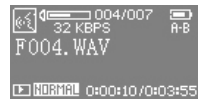

€ 004/007 32 KBPS

E NURMAL 0:00:11/0:03:5

F004. WAV

选定A、B点后,OLED显示屏上显 示"A-B"字样,机器将选定的A、 B段重复播放。

按"MENU"键即取消A-B段重复。

目录浏览

收音录音文件("FM"文件夹中的内容)及MIC录音文 件("VOICE"文件夹中的内容)可在"录音设置"界面 的"目录浏览"项中查看。

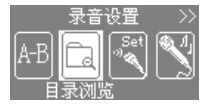

| 在 " 录音设置      | "界 | 山 | 按 | " | M | ■ " |
|---------------|----|---|---|---|---|-----|
| 或 " ▶ "键选择 "  | Ē  | " | 图 | 标 | , | 按   |
| " MENU " 键进入。 |    |   |   |   |   |     |

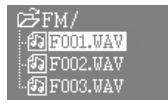

按"+"或"-"键选择上、下 文件(按"₩"键返回上一级界面;选 定文件后按"MENU"键确认并播放)。

彡FM/ -個F00<u>播放</u> -個F00側除| -個F00退出 在目录浏览列表界面,按"▶"" 键出现下拉菜单。按" I ◀ " 或 " ▶ " 键进行选择后按 " MENU " 键确认。

·进入目录浏览后,按"₩"键返回上一级界面,按"+"或"-"键可进行"FM"、"VOICE"文件夹选择,按"MENU"键确认。
·选择下拉菜单中"播放"项后确认则播放选定文件。
选择"删除"项后确认则删除选定的录音文件。
选择"退出"项后确认则退出当前下拉菜单选项。

44

### 编码格式选择

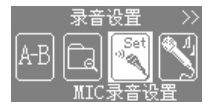

在"录音设置"界面按" I ◀ " 或" ▶ I" 键选择" 💽 "图标,按 "MENU"键进入。

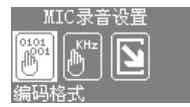

在"MIC录音设置"界面,按 " ₩ " 或 " ₩ " 键选择 " 编码格 式 " 项,按 " MENU " 键进入。

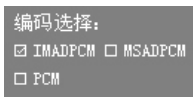

按" ₩" 或" ₩" 键进行3种编 码格式选择(默认值为IMADPCM)。

- 若选择大于8KHz的采样频率后再选择PCM编码,会有提示框出现
 "注意采用PCM编码,采样率变为8KHz!"。

采样频率选择

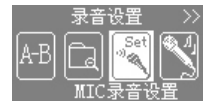

在"录音设置"界面按" I◀" 或" ➡I" 键选择" 💽""图标,按 "MENU"键进入。

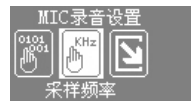

在"MIC录音设置"界面,按 " ₩ "或" ▶ "键选择"采样频 率"项,按"MENU"键进入。

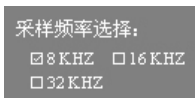

按" ₩ " 或" ▶ " 键可进行3种 采样频率选择(默认值为8KHz)。

- 若先选择PCM编码格式后,再选择大于8KHz的采样频率,会有提示框出现: "注意采样率大于8KHz,编码改为IMADPCM!"。

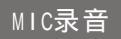

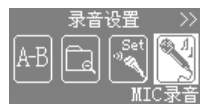

在"录音设置"界面按" I ◀" 或" ≫I" 键选择" 💽""图标,按 " MENU"键进入。

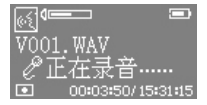

进入录音界面后可看到录音图标 闪烁,此时可通过麦克风开始录音。

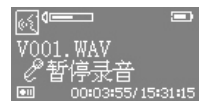

按"▶■"键,暂停录音;要恢 复录音,再按"▶■"键。

按"MENU"键停止录音,此时 OLED显示屏上显示"录音保存…"字 样后返回录音播放界面。

- ·若需要进行长时间录音,请先查看电池电量是否充足,存储空间是否足 够。如果存储器已满,则录音过程中将自动停止。
- · 录音文件按"V001、V002……"顺序录制,生成.WAV文件,并自动保存到文件夹"V0ICE"(可通过下载软件或打开可移动磁盘查看到)。
- ·按"▶■"键可播放已录制好的录音文件。

录音保存

# 口语训练

口语播放

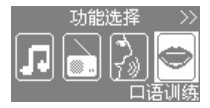

长按"MENU"键弹出主菜单,按 " ₩ "或" ▶ "键选择" 🔄 "图 标,按"MENU"键进入。

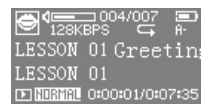

在口语训练界面,按"▶■"键 开始播放。

LESSON 01 Greetings BASIC PATTERNS 1.Hello. 播放3秒左右显示状态由普通显示 转换为全屏显示。按"MENU"键可返 回普通显示查看当前播放信息。

·进入"口语训练"时若OLED显示屏显示:"SPEAK文件夹中无BM3文件",则提示此时机内无BM3文件(.BM3),用户需将BM3文件传输到数码随身听中的"SPEAK"文件夹。

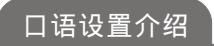

进入"口语训练"界面后,短按"MENU"键将弹出"口 语设置"界面。按" ◄ "或"▶ "键进行选项,按 "MENU"键进入选项。

#### "口语设置"界面有如下4个选项:

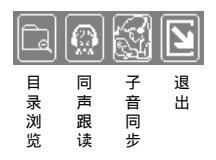

目录浏览

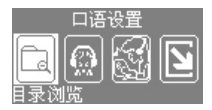

在"口语设置"界面按"₩" 或"▶1"键选择" 💽 "图标,按 "MENU"键进入。

| B    | SPEAK / |    |      |
|------|---------|----|------|
| - 63 | LESSON  | 01 | Gree |
| - 67 | LESSON  | 02 | Intr |
| . 63 | LESSON  | 03 | Gtar |

按" + "或" - "键选择上、 下文件(按" I ← "键返回上一级界 面;选定文件后按" MENU" 键确认并 播放)。

| ₿ SPEAK/      |      |
|---------------|------|
| DILESS 播放1    | Gree |
| 🛛 🕼 LESS 删除 2 | Intr |
| 「記 LESS 焼型3   | Gtar |

在目录浏览列表界面,按" ▶ " 键出现下拉菜单。按" ► "或" ▶ " "键进行选择后按"MENU"键确认。

选择下拉菜单中"播放"项后确认则播放选定文件。
 选择"删除"项后确认则删除选定文件。
 选择"退出"项后确认则退出当前下拉菜单选项。
 - 若选定的是文件夹则按"MENU"灌进入后再进行文件的选择。

同声跟读

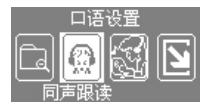

在"口语设置"界面按" ₩"" 或" ₩ "键选择" <u>③</u>"图标,按 "MENU"键进入。

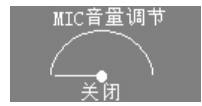

在"MIC音量调节"界面,按 "◀"或"▶""键进行MIC音量 调节。

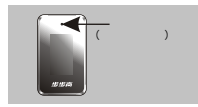

通过麦克风进行跟读,此时左右 声道可同时听到播放的母音和跟读的 子音。

MIC音量调节范围:关闭(默认值),1-9,最大音量。
 通过麦克风进行跟读时,请尽量将麦克风靠近声源。

子音同步

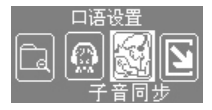

在"口语设置"界面按" I べ" 或" ▶ " 键选择" 🔝 "图标,按 "MENU"键进入。

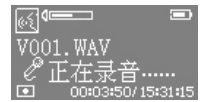

进入子音同步界面可看到录音图 标闪烁,此时可通过麦克风录入声音 (子音),同时可听到所录入的子音。

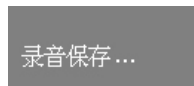

按"MENU"键退出,OLED显示屏 显示"录音保存…"字样后返回口语 训练界面。

- ·子音同步录入的过程中,按"⋈■"键,录音暂停;再按"⋈■"键,则恢复录音。
- ·保存后的子音生成.WAV文件,可在"录音播放"中找到并进行播放。

## A-B段复读

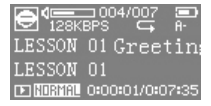

在口语训练界面,按"▶■"键 开始播放,并默认此点为A点。 OLED显示屏显示"A-"。

LESSON 01 Greetings BASIC PATTERNS 1.Hello. 进入全屏显示状态后,按 "+"键则选定B点,并反复复读选 定的A-B段(按"MENU"键返回普通显 示状态后,可看到0LED显示屏右上角 显示"A-B"字样。)。

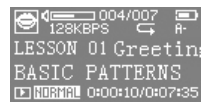

全屏显示状态下,按"▶■" 键将取消当前A-B段复读,并重新 选定复读起示,可看到OLED显示屏显 音通显示,可看到OLED显示屏显 了"A-"字样,表示已重新选定 复读起点。)。

- A-B段复读时,如果当前是普通显示状态,按"MENU"或"⊯""键取 消B点,并重新选定复读起点。

### 跟读对比

要进行跟读功能前,请先退出"A-B段复读"状态。

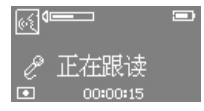

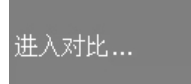

全屏显示状态下,按"一"键进 入跟读界面,此时可看到OLED显示屏 上录音图标闪烁且显示:"正在跟 读"字样,用户可通过麦克风录入自 己的声音。

再按"一"键,0LED显示屏显 示"进入对比…"字样,即退出 跟读状态,进入母音与子音的跟 读对比状态。

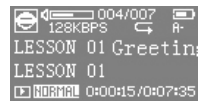

按"▶■"键退出跟读对比状态, 并重新选定跟读起点。

- ·通常我们称播放的文件为母音,通过麦克风跟读的声音为子音。
- ·跟读最大时间为10分钟。
- ·如果OLED显示屏出现 "QQ.WAV"格式文件,则为跟读后(子音)的临时文件。

# 听力训练

A-B段复读

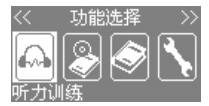

长按 "MENU" 键弹出主菜单,按 " I◀ " 或 " ➡I" 键选择 " 💽 " 图 标,按 " MENU" 键进入。

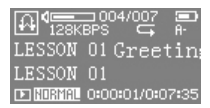

在听力训练界面,按" ▶■"键 开始播放,并默认此点为A点,OLED显 示屏显示"A-"。

LESSON 01 Greetings BASIC PATTERNS 1.Hello. 进入全屏显示状态后,按" +" 键则选定B点,并反复复读选定的A-B段(按"MENU"键返回普通显示状态 后,可看到OLED显示屏右上角显示 "A-B"字样。)。

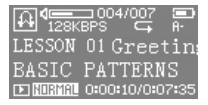

全屏显示状态下,按"▶■" 键将取消当前A-B段复读,并重新 选定复读起点(按"MENU"键返回 普通显示,可看到OLED显示屏显 示"A-"字样,表示已重新选定 复读起点。)。

- 进入"听力训练"时若QLED显示屏显示: "SPEAK文件夹中无BM3文件",则 提示此时机内无BM3文件(.BM3),用户需将BM3文件传输到数码随身听中 "SPEAK"文件夹。
- A-B段复读时,如果当前是普通显示状态,按"MENU"或"▶■"键取消B点, 并重新选定复读起点。

列表浏览

| 128K     | ⊐004/007<br>BPS ⊊ | а.<br>А.     |
|----------|-------------------|--------------|
| LESSON   | 01 Greet          | in           |
| LESSON   | 01                |              |
| 🗈 NORMAL | 0:00:01/0:07      | <b>*:</b> 35 |

在听力训练界面,短按"MENU" 键进入列表浏览界面。

| B    | SPEAK / |    |      |
|------|---------|----|------|
| - 63 | LESSON  | 01 | Gree |
| - 63 | LESSON  | 02 | Intr |
|      | LESSON  | 03 | Gtar |

按" + "或" - "键选择上、 下文件(按" I ← "键返回上一级界 面;选定文件后按" MENU" 键确认并 播放)。

| 🖻 SPEAK /   |      |
|-------------|------|
| 仍 LESS 播放1  | Gree |
| し LESS 開除2  | Intr |
| 「記 LESS爆型」3 | Gtar |

按"▶1"键出现下拉菜单。按 "▶4"或"▶1"键进行选择后按 "MENU"键确认。

选择下拉菜单中"播放"项后确认则播放选定文件。
 选择"删除"项后确认则删除选定文件。
 选择"退出"项后确认则退出当前下拉菜单选项。

电子书

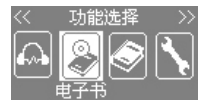

长按 "MENU" 键弹出主菜单, 按 " I◀ " 或 " ▶ I" 键选择 " 🛃 " 图标,按 "MENU" 键进入。

| 003.txt |
|---------|
| 002.txt |
| 001.txt |
| 步步高.txt |

在电子书列表界面,按"I◀" 或"▶Ⅰ"键选择需阅读的文件。按 "MENU"键确认。

| 世间自有公道,付出 |
|-----------|
| 总有回报,说到不如 |
| 做到,要做就到最  |
| 好,步步高。    |

在电子书浏览界面,按" I ← " 或 " ▶ I"键进行上、下翻页选择。按 "MENU"键则返回电子书列表界面。

·进入"电子书"时若OLED显示屏显示:"在EBOOK文件夹里无文本 文件",则提示此时机内无文本文件(.txt),用户需将文本文件复 制到数码随身听中"EBOOK"文件夹。 可边听音乐,边浏览电子书(信乐文件需先进行播放,进入电子书 浏览界面后,再技"▶■"键播放)。

## 电子词典

列表介绍

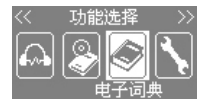

长按"MENU"键弹出主菜单,按 "I◀"或"▶Ⅰ"键选择"◎"图 标,按"MENU"键进入。

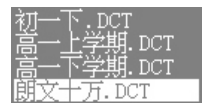

在词典列表界面,按" I ◀ " 或 " ▶ I"键选择词典文件,按" MENU " 键进入单词列表界面。

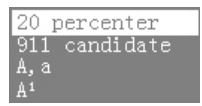

在单词列表界面,按"I◀"或 "▶I"键选择单词(按"MENU"键进 入单词信息界面)。

 进入"电子词典"时若OLED显示屏显示:"在DICT文件夹里无词典 文件",则提示此时机内无词典文件(.DCT)。用户需将词典文件 复制到数码随身听中"DICT"文件夹。

单词发音

在单词列表界面或单词信息界面,按"▶■"键则选定 单词发音。

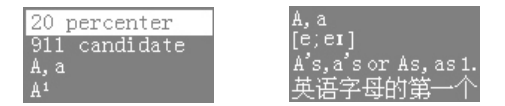

- ·需装入音库后,选定单词才能发音。如果选定单词无发音,将提示:"此 单词没有发音"。
- · 在单词信息界面,短按" ₩ "或" ₩ "键翻页,长按" ₩ "或" ₩ " 键则选择上、下单词。

返回列表

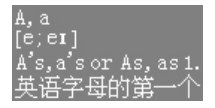

在单词信息界面,短按"MENU" 键弹出"词典设置"界面。

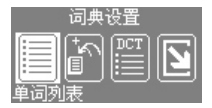

在"词典设置"界面,按" I◀" 或" ▶ "键选择" 🚺 "图标,按 "MENU"键确认将返回单词列表界面。

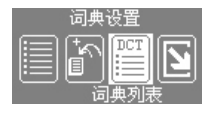

按 " I◀ "或 " ▶ " 键选择 " 📄 " 图标,按 "MENU" 键确认 将返回词典列表界面。

添加生词

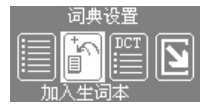

在选定单词的信息界面,短按 "MENU"键将弹出"词典设置"界 面,按" I≪ "或" ▶ "键选择 " M 100 "键标,按"MENU"键进入。

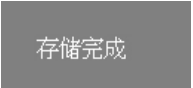

OLED显示屏显示 "存储完成"字 样后则提示已将该单词加入到生词 本。

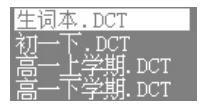

按"MENU"键弹出"词典设置" 界面,选择" 🔄 "图标,按 "MENU"键确认可返回词典列表查看 到生成的"生词本.DCT"文件。

生词设置

在词典列表界面,选择"生词本.DCT"文件,按"MENU" 键进入生词列表。在生词列表界面,按"I◀"或" ▶Ⅰ"键选择 生词,按"MENU"键进入生词信息界面。

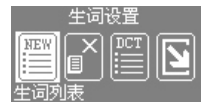

在生词信息界面,短按"MENU" 键将弹出"生词设置"界面,按 "I◀"或"▶1"键选择"生词列 表"项,按"MENU"键确认将返回 生词列表界面。

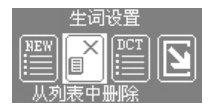

按"I◀"或"▶I"键选择 "从列表中删除"项,按"MENU" 键确认将从列表中删除该生词。

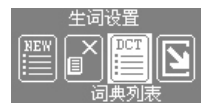

按" I◀" 或" ▶ " 键选择 "词典列表"项,按" MENU" 键确认 将返回词典列表界面。

### 单词查询

如果从单词列表界面进入查询单词,则查询到的是与所 查单词相关的单词列表界面。反之,从单词信息界面进入查询 单词,则查询到的是所查询单词的信息界面。

以下以查询单词 "help"为例 (从单词列表界面进入)。

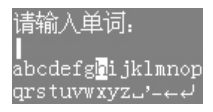

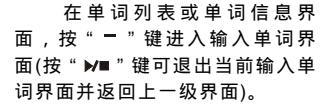

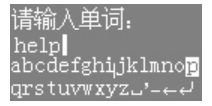

按" ₩"或" № " " " 進选择英文 字母等。按" +" 或" -" 键上下行 移动。按" MENU" 键确认选定字母 等。

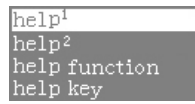

输入单词后,长按"▶■"键确 认开始查询单词。

・ 在输入单词界面:
 □:表示空格;
 >:表示空格;
 □:表示监条;
 -:表示连字符;
 □:表示通\knin-个字母;
 □:表示确\knin-

屏幕取词

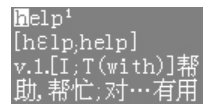

在 单 词 信 息 界 面 , 按 " + "键进入屏幕取词状态,同时 左上角起始端内容反显。

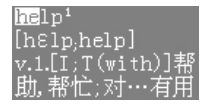

按"₩4"或"▶1"键选择取 词起点(按"+"键取消屏幕取 词),按"MENU"键确认选定起 点,按"▶1"键进行终点选择。

| he <sup>1</sup> |  |
|-----------------|--|
| [I,hI;i,hi,重读hi |  |
| ;hi:]           |  |
| pron.(用作句中的     |  |

起点终点选定后,按"MENU"键 确认进入到选定的单词信息界面。
系统设置

界面介绍

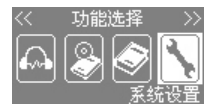

长按"MENU"键将弹出主菜单, 此时按" I◀ "或" ➡ "键选择 " 【 "图标,按"MENU"键进入。

"系统设置"界面有如下10个选项,按" I ◄ " 或" ▶ " 键进行选项,按" MENU"键进入选项。

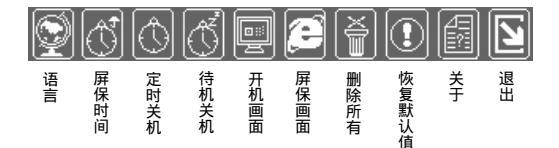

语 言

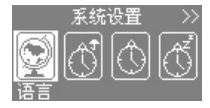

" 🛐 " 图标。

| 语言选择: |  |
|-------|--|
| 口英文   |  |
| ☑简体中文 |  |
| 口繁体中文 |  |

按"MENU"键进入"语言选择" 界面。

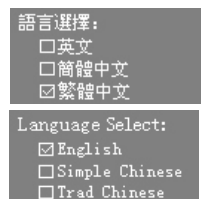

按"₩"或"₩""键可选 择"英文"、"简体中文(默认 值)"、"繁体中文"三种语言 显示。 按"MENU"键确认后会自动

按"MENU" 键确认后会自动 返回上一级菜单。

 由于0LED显示屏尺寸限制,有个别笔画多的汉字在采用11×12的点 阵显示时,可能出现显示不完全的现象。

# 屏保时间

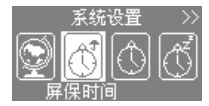

- 按 " ₩ " 或 " ▶ " 键选择
- " 💽 " 图标,按" MENU " 键进入
- "屏保时间"设置界面。

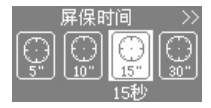

按"I44"或"▶Ⅰ"键可进行 屏保时间长短的选择(默认值为 15秒)。按"MENU"键确认后会自 动返回上一级菜单。

 "屏保时间"设置界面有:5秒、10秒、15秒、30秒、关闭、退出 6个选项。

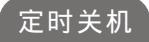

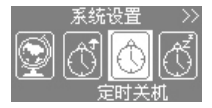

按" ₩ " 或" ₩ " " 继选择 " 💽 " 图标,按"MENU" 键进入 " 定时关机" 设置界面。

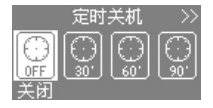

按" I◀"或" ▶Ⅰ"键可进行 定时关机时间长短的选择(默认值 为关闭)。按"MENU"键确认后会 自动返回上一级菜单。

" 定时关机"设置界面有:关闭、30分、60分、90分、120分、退出6个选项。

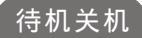

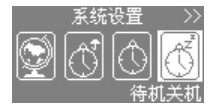

- \_\_\_按 " ₩ " 或 " ₩ " 键选择
- " 🔇 " 图标, 按 " MENU " 键进入
- "待机关机"设置界面。

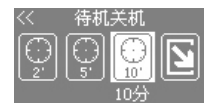

按"I◀"或"▶ "键可进行 待机关机时间长短的选择。(默 认值为10分)。按"MENU"键确 认后会自动返回上一级菜单。

 "待机关机"设置界面有:关闭、1分、2分、5分、10分、退出6个 选项。

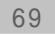

开机画面

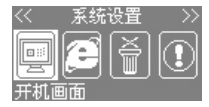

按 " ₩ " 或 " ▶ " 键选择 " " 图标,按 "MENU" 键进入 " 开机画面 " 设置界面。

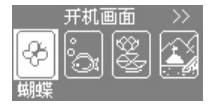

- 按"I≪I"或"▶I"键可选择 不同的开机画面,按"MENU"键 确认后会自动返回上一级菜单。
- "开机画面"设置界面有:蝴蝶、鱼、荷花、帆船、拳击、足球、 关闭、退出8个选项。

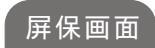

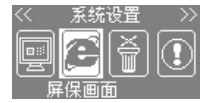

按 " I≪I" 或 " ▶ I" 键选择 " 🖸 " 图标,按 " MENU" 键进入 " 屏保画面 " 设置界面。

70

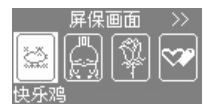

按 " I◀ " 或 " ▶ I" 键可选择 不同的屏保画面。按 " MENU " 键 确认后会自动返回上一级菜单。

· "屏保画面"设置界面有:快乐鸡、流氓兔、玫瑰、爱情丘比特、 笑脸、心缘、退出7个选项。

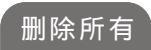

删除文件前请先进入到文件所在界面,以下是进入 音乐界面后进行删除所有文件介绍。

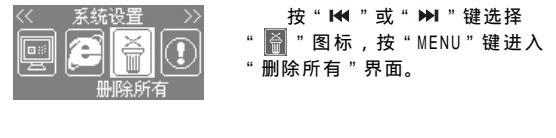

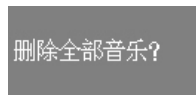

按 "MENU" 键确认删除(按 " ▶■ " 键取消删除)。

#### 删除后将提示"删除完成"。

## 删除完成

#### ·电子书、电子词典文件及只读文件只能通过连接计算机进行文件删除。

## 恢复默认值

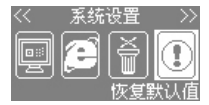

#### 按 " 🖊 " 或 " ▶ " 键选择

- " 🚺 "图标,按"MENU"键进入
- "恢复默认值"界面。

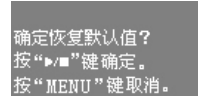

要恢复默认值,请按照界面 提示选择。

·用户音效编辑不能恢复。

关 于

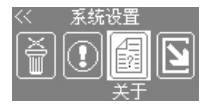

按 " I ◀ " 或 " ▶ I " 键选择 " 圖" 图标后按 " MENU " 键进入 " 关于 " 界面。可看到软件版 本、内置容量、剩余空间信息。

·由于内部软件占用部分空间,所以内置容量小于标出的实际容量。

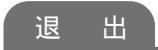

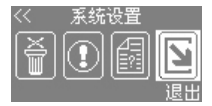

按" ₩" 或" ▶" " 键选择 " 🖸 " 图标后按" MENU " 键将返回 上一级菜单。

## 电子移动硬盘

数码随身听除了能进行音乐播放、收音、录音等功能 外,您还可以把文本、图形等格式文件通过USB转接头 (或加USB延长线)传输至本机中,将本机当作一个电子 移动硬盘使用,而且存储更快捷、方便。

通过USB转接头(或加USB延长线)将本机与计算机成 功连接后,打开"我的电脑",您会发现一个新的"可移 动磁盘"盘符出现,此时可将所需文件复制至"可移动磁 盘"中。

·一般来说,可移动硬盘的盘符为当前系统中最大的一个盘符。若在连接之前,系统上最大的盘符为E,则移动硬盘的盘符为F,依此类推。

- ·图形等格式文件在数码随身听中仅作保存,不能显示。
- ·数码随身听中请预留4-5KB内存空间,以供系统缓冲使用。

## 删除文件

删除数码随身听中的文件有4种。

第1种--是在计算机中找到"可移动磁盘"打开并选择其中 需要删除的文件,然后单击鼠标右键,在下拉菜单中选择"删除 (D)"选项进行删除操作。

第2种--见"下载软件介绍"中"删除文件"介绍。

第3种--是在数码随身听的"系统设置"菜单中选择"删除 所有"项,可进行删除所有音乐或录音等格式文件的操作(电子 书、电子词典文件及只读文件只能通过连接计算机进行文件的删 除。)。

第4种--是在各功能界面弹出的目录列表下拉菜单中选择 "删除"项进行文件的删除。

# 格式化

数码随身听与计算机成功连接后,在"我的电脑"中选择"可移动磁盘",然后单击鼠标右键,在下拉菜单中选择"格式化(M)..."选项。点击"开始"按键开始格式化操作。

- 格式化操作将清除数码随身听内所有文件,文件一旦被格式化将无 法恢复,因此请特别小心。
- · 对数码随身听进行格式化时,如果"步步高数码随身听下载软件" 已启动,需将其退出才能对数码随身听进行格式化操作。

## 疑难解答

## 无法开机

- ·检查是否因干扰等因素引起本机无法正常操作,可用 一针形物按复位键进行复位。
- ·检查电量是否充足,电量不足,请及时充电。
- ·检查是否按错了键。

自动关机

- ·检查电量是否充足,电量不足,请及时充电。
- ·检查是否进行了"定时关机"或"待机关机"设置。

## 无法录音

- ·检查存储空间是否充足,若存储空间已满,录音过程 中将自动停止。
- ·检查电量是否充足,电量不足,请及时充电。
- 格式化数码随身听并重新录制文件。

#### 按键失效

- ·检查是否将按键锁定,解除锁定状态。
- · 按复位键进行复位。
- ·检查电量是否充足,电量不足,请及时充电。

77

#### 无声或播放时断断续续

- ·检查耳机与本机接触是否良好,耳机线是否有损伤。
- ·请将音量调至适当大小。
- 格式化数码随身听并重新下载所需文件。
- ·检查是否为本机支持的MP3/WMA/WAV格式文件。
- ·检查电量是否充足,电量不足,请及时充电。

#### 数码随身听播放失灵

- ·检查电量是否充足,电量不足时,请及时充电。
- 关闭本机电源后重新开机。
- ·检查播放文件是否损坏。
- 格式化数码随身听并重新下载播放文件。
- ·固件升级。

#### 数码随身听不能成功连接

- ·检查USB转接头(或加USB延长线)与计算机和本机的连接 是否正确、良好。
- ·将数码随身听安全退出后再重新连接。
- ·用一针形物按本机复位键,再通过USB转接头(或加 USB延长线)将本机与计算机连接。
- ·若在固件升级时不能成功连接数码随身听,请先将其 安全退出;然后按住"♥■"键,重新进行与计算机的 连接,即可进行固件升级。
- ·重新启动计算机。

## 无法下载文件

- ·检查剩余空间是否充足。
- ·检查USB转接头(或加USB延长线)与计算机和本机的连接 是否正确、良好。
- 重新启动"步步高数码随身听下载软件"程序。

#### 数码随身听资料丢失

 ・重要资料请您另做备份或进行记录,如因操作不当、维 修或其它原因造成的机内资料损失,本公司将不承担责 任,敬请谅解。

#### 无法删除文件

- .只读文件下载后不能删除。
- ·删除文件时请按"MENU"键确认。
- · 如果在数码随身听中不能删除文件,可连接计算机进行 删除文件操作。

#### 机器出现回输啸叫

- ·检查是否已打开"MIC音量调节",且耳塞与本机麦克风 距离太近。可将音量调低,或耳塞远离本机麦克风。
- ·检查是否连接输出设备后,本机麦克风与外接输出设备
  喇叭距离太近。可将音量调低,或本机麦克风远离外接
  输出设备喇叭。

# 技术规格

| 型 号:  | V1                                |
|-------|-----------------------------------|
| 内置容量: | 256MB(V1 B)/512MB(V1 C)/1GB(V1 E) |
| 电 源:  | 内置锂电池(3.7V 230mAH)                |
| 工作电流: | 約30mA                             |
| 耳机输出: | 5.5mW(L)+5.5mW(R)(32 )最大音量时       |
| 通讯接口: | 全速USB 2.0                         |
| 显示:   | 双色OLED显示                          |
| 语言选择: | 中文简/繁体,英文                         |
| 播放格式: | MP3/WMA/WAV/BM3                   |
| 尺 寸:  | (L)50.5mm×(W)30.5mm×(H)15.5mm     |
| 重量:   | 29克                               |

# 售后服务

详见"数码随身听保用卡"的有关说明。

本公司在全国各大中城市均设有销售网点,用户购买的 产品如果出现故障,可就近到联保单位修理或更换。

偏远地区用户可直接与我公司客户服务部联系,寄回本 公司修理。

地址:广东省东莞市长安乌沙步步高大道23号 邮编:523860

电话:0769-5325432

·本公司不断致力于提高产品性能,同时软件功能也在不断更新完善中。本说 明书内容若与实际操作不同,请登录http://www.eebbk.com网站查询。不便 之处,敬请谅解!

 $(\mathbf{R})$